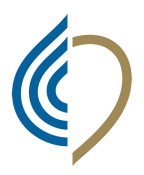

Kammer der medizinischen Röntgentechniker und Ordine dei Tecnici Sanitari di Radiologia Medica e der Sanitätstechnischen, Rehabilitativen und Präventiven Gesundheitsberufe der Autonomen Provinz Bozen

delle Professioni Sanitarie Tecniche, della **Riabilitazione e della Prevenzione** della Provincia Autonoma di Bolzano

gemäß Gesetz: Nr. 1103-4.8.1965; Nr. 25-31.1.1983 u. Nr. 3-11.1.2018

Istituito ai sensi di legge: nr. 1103-4.8.1965; nr. 25-31.1.1983 e nr. 3-11.1.2018

## TUTORIAL PER INSERIRE UNA PROPRIA E-MAIL PER IL RESET PASSWORD per la PEC con dominio @pec.tsrm.org

Ai colleghi TSRM che hanno attivo la PEC con l'Ordine

Ancora molti account PEC dei TSRM hanno l'indirizzo mail dell'Ordine come mail per recuperare la password della PEC. In questo modo non siete autonomi nell'usare la PEC e questo comporta dei disagi e ritardi.

Per questo motivo vi prego TUTTI di verificare in primis se riuscite a d accedere al portale https://amministrazione.alboweb.net/login.

Chi non ricorda il proprio utente può scriverci una mail e lo possiamo comunicare in brevissimo tempo. Per entrare nel portale probabilmente molti dovranno anche chiedere: Hai dimenticato la password?

## Una volta entrati nel portale fate per favore i seguenti 5 passi:

## 1. Click su Scheda anagrafica

|                                      | SCHEDA ANAGRAFICA |                     |  |
|--------------------------------------|-------------------|---------------------|--|
| 📧 Scheda Anagrafica                  |                   |                     |  |
| Liscrizioni                          |                   | ☑                   |  |
| 🖲 Domande di Iscrizione              |                   | 2                   |  |
| 皆 Cassetto Pagamenti                 |                   | Q                   |  |
| <ul> <li>Trattamento Dati</li> </ul> |                   |                     |  |
|                                      | Anagrafica        | Тіро                |  |
| Assicurazione                        | 🖭 Scheda          | Cognome             |  |
| Censimento dirigenti                 | 🤳 Contatti        | Nome                |  |
| professioni TSRM e PSTRP             | A Indirizzi       | Codice Fiscale      |  |
|                                      | 🖾 Foto Tesserino  | Genere              |  |
|                                      | @ Richieste PEC   | Data di nascita     |  |
|                                      | Iscrizioni        | Provincia           |  |
|                                      | Attive            | Comune/Stato Estero |  |

# 2. Click su Richieste PEC

SCHEDA ANAGRAFICA

|                        |                  |     |                      | TSRM           |          |                     | ISCRITT |
|------------------------|------------------|-----|----------------------|----------------|----------|---------------------|---------|
| Iscrizioni             |                  |     | @                    |                |          |                     |         |
| Domande di Iscrizione  |                  |     | J                    |                |          |                     |         |
| Cassetto Pagamenti     |                  |     |                      |                |          |                     |         |
| Trattamento Dati       |                  | 1   |                      |                |          |                     |         |
| Assicurazione          | Anagrafica       | 53  | ピ Pannello Aruba PEC |                |          |                     |         |
| Concimento divigenti   | er beneba        |     | Email PEC            | Email recupero | Stato    | Data                | Ordine  |
| ofessioni TSRM e PSTRP | A Indirizzi      |     |                      | Password       |          | revoca<br>effettiva |         |
|                        | 🖾 Foto Tesserino | × 🖴 |                      | @gmail.com     | ATTIVATA |                     | Bolzano |
|                        | @ Richieste PEC  |     |                      |                |          |                     | N       |

KAMMER MRT STRPG AUTONOME PROVINZ BOZEN - ORDINE TSRM PSTRP PROVINCIA AUTONOMA DI BOLZANO -

Capristraße 36 / Via Capri 36 | 39100 Bozen / Bolzano Tel.: 333-9380911 E-Mail: info@tsrmbz.it | bolzano@pec.tsrm.org | www.tsrmbz.it Str. Nr. 94007970216 - C.F.

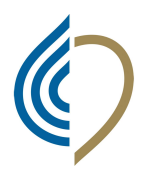

gemäß Gesetz: Nr. 1103-4.8.1965; Nr. 25-31.1.1983 u. Nr. 3-11.1.2018

Istituito ai sensi di legge: nr. 1103-4.8.1965; nr. 25-31.1.1983 e nr. 3-11.1.2018

# 3. Click sull' icona della cartella

| Anagrafica       | C) 🗹 | Pannello Aruba PEC |                            |          |                |           |
|------------------|------|--------------------|----------------------------|----------|----------------|-----------|
| Scheda           |      |                    |                            | 190710   |                | 1990-1992 |
| J Contatti       | Em   | all PEC            | Email recupero<br>Password | Stato    | Data<br>revoca | Ordine    |
| A Indirizzi      |      |                    |                            |          | effettiva      |           |
| 🖬 Foto Tesserino | ~ 🚍  | @pec.tsrm.org      | @gmail.com                 | ATTIVATA |                | Bolzano   |
| @ Richieste PEC  |      |                    |                            |          |                | H Þ       |
| scrizioni        |      |                    |                            |          |                |           |

## 4. Click su modifica Email recupero

| @ Richiesta PEC         | Email PEC                  | :@pec.tsrm.org |
|-------------------------|----------------------------|----------------|
|                         | Nome Utente                |                |
| Modifica Email Recupero | Dominio                    | pec.tsrm.org   |
| <b>«</b> Indietro       | Stato                      | ATTIVATA       |
| ** indictio             | Email Recupero<br>Password | :@gmail.com    |

5. Compilare i due campi e Salva (meglio non indicare una mail del lavoro)

| Conferma | Email * |  |  |  |
|----------|---------|--|--|--|
|          |         |  |  |  |

Solo adesso si riesce a ripristinare anche la PEC e a gestire in autonomia accesso, reset password ed impostazioni di notifica ecct.

In breve i 3 link che riguardao la PEC aruba: Per entrare e leggere la PEC: https://login.aruba.it/auth/realms/pec/protocol/openid-connect/auth Per gestire notifiche ed inoltro, pannello configurazione PEC: https://login.aruba.it/auth/realms/pec/protocol/openid-connect/auth?client id=pecgestionemail&redirect\_uri=https://gestionemail.pec.it/titolare/index&state=642fd1d67da568.76055878 &response\_type=code&scope=openid Per reset password PEC: https://gestionemail.pec.it/loginproxy/reset-password

KAMMER MRT STRPG AUTONOME PROVINZ BOZEN - ORDINE TSRM PSTRP PROVINCIA AUTONOMA DI BOLZANO -

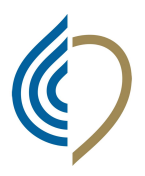

Kammer der medizinischen Röntgentechniker und der Sanitätstechnischen, Rehabilitativen und Präventiven Gesundheitsberufe der Autonomen Provinz Bozen

gemäß Gesetz: Nr. 1103-4.8.1965; Nr. 25-31.1.1983 u. Nr. 3-11.1.2018

Istituito ai sensi di legge: nr. 1103-4.8.1965; nr. 25-31.1.1983 e nr. 3-11.1.2018

## TUTORIAL ZUM EINGEBEN DER EIGENEN E-Mail-ADRESSE ZUR PASSWORD-ÄNDERUNG DER PEC MIT DOMÄNE @pec.tsrm.org

### An die Röntgentechniker-Kollegen, welche die PEC-Adresse mit der Berufskammer aktiv haben

Viele Kolleginnen und Kollegen haben noch die E-Mail-Adresse der Kammer als Reset-Password-Mail für die PEC eingegeben; das führt zu Unannehmlichkeiten und Verzögerungen beim Einstieg in die PEC: Aus dem Grund bitte ich euch ALLE, als erstes euch im Portal <u>https://amministrazione.alboweb.net/login</u> einzuloggen.

Wer sich den Benutzernamen nicht erinnert, kann uns schreiben, wir werden so schnell als möglich antworten. Um einzusteigen ist es wahrscheinlich notwendig *Hai dimenticato la password*? anzuwählen.

## Sobald ihr eingeloggt seid, bitte folgende 5 Schritte machen:

#### 1. Click auf Anagrafische Daten ANAGRAFISCHE DATEN 🖭 Anagrafische Daten Einschreibungen @ 2 Einschreibe-Anträge Zahlungs - Schublade Oatenverarbeitung Anagrafische Dater Tipo Versicherung Nachname Censimento dirigenti professioni TSRM e PSTRP Name 2 Kontakte A Adressen Steuernum Gende Poto Geburtsdatur @ PEC - Anfragen Provinz Einschreibungen

Gemeinde/Ausland

# 2. Click auf PEC-Anfragen

Aktive

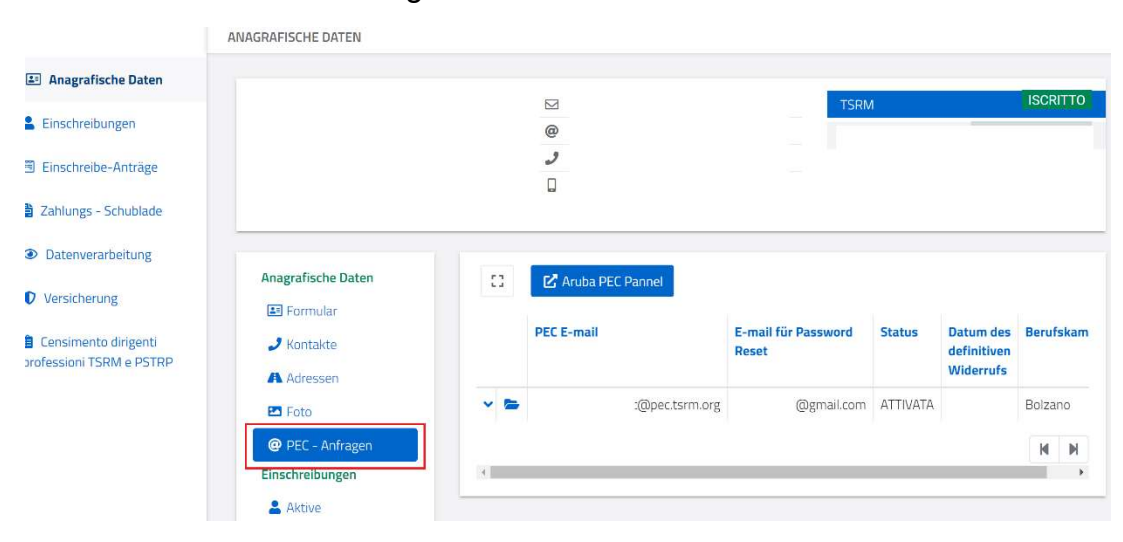

KAMMER MRT STRPG AUTONOME PROVINZ BOZEN - ORDINE TSRM PSTRP PROVINCIA AUTONOMA DI BOLZANO -

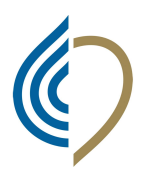

gemäß Gesetz: Nr. 1103-4.8.1965; Nr. 25-31.1.1983 u. Nr. 3-11.1.2018

Istituito ai sensi di legge: nr. 1103-4.8.1965; nr. 25-31.1.1983 e nr. 3-11.1.2018

# 3. Click auf Kartei-Ikone

| Anagrafische Daten                                               | 0   | 🗹 Aruba PEC Pannel |                              |          |                                       |       |      |
|------------------------------------------------------------------|-----|--------------------|------------------------------|----------|---------------------------------------|-------|------|
| <ul> <li>Formular</li> <li>Kontakte</li> <li>Adressen</li> </ul> |     | PEC E-mail         | E-mail für Password<br>Reset | Status   | Datum des<br>definitiven<br>Widerrufs | Beruf | skam |
| Poto                                                             | ~ 🕿 | :@pec.tsrm.org     | @gmail.com                   | ATTIVATA |                                       | Bolza | no   |
| @ PEC - Anfragen                                                 |     | -                  |                              |          |                                       | M     | M    |
| Einschreibungen                                                  | 4   |                    |                              |          |                                       |       | ÷    |

# 4. Click auf Reset E-Mail ändern

| @ PEC Anfrage         | E-mail PEC                   | @pec.tsrm.org       |
|-----------------------|------------------------------|---------------------|
|                       | Benutzername                 | irenegertrud.rigott |
| 🕜 Reset E-mail ändern | Domäne                       | pec.tsrm.org        |
| « Zurück              | Staus                        | ATTIVATA            |
|                       | E-mail für Password<br>Reset | @gmail.com          |

5. E-Mail eingeben und Speichern (bitte nicht die Arbeits-Email angeben)

| -mail bestätigen * |  |
|--------------------|--|
|                    |  |
|                    |  |

Erst jetzt ist es möglich das reset password eigenständig zu managen.

Kurz die 3 Links, um PEC von Aruba zu lesen und zu verwalten: PEC lesen: https://login.aruba.it/auth/realms/pec/protocol/openid-connect/auth PEC konfigurieren: https://login.aruba.it/auth/realms/pec/protocol/openid-connect/auth?client\_id=pecgestionemail&redirect\_uri=https://gestionemail.pec.it/titolare/index&state=642fd1d67da568.76055878 &response type=code&scope=openid Reset password PEC: https://gestionemail.pec.it/loginproxy/reset-password

KAMMER MRT STRPG AUTONOME PROVINZ BOZEN - ORDINE TSRM PSTRP PROVINCIA AUTONOMA DI BOLZANO -